## Instructions for Asthma State Grantees:

How to Use CDC NACP Document Sharing application to Submit 2016 Hospital Discharge (HD) and Emergency Department (ED) Data to CDC

> April 18, 2018 (Updated August 16, 2018)

## Logistics

- I. Document updated to reflect CDC NACP Document Sharing application transition from CDC server to the cloud.
- II. Only conduct the HD and ED visit data submission process using the CDC NACP Document Sharing application.
- III. Please do not send any data through email unless it is a past missing or corrected dataset.

## How to access HD and ED visit spreadsheet templates and upload final data

- IV. Access The CDC NACP Document Sharing application by copying and paste the following URL in your browser: <u>https://cdcpartners.sharepoint.com/sites/NCEH/NCEH/DEEHS/NACP</u>. Log on as an External Partner with your SAMS Username and Password. You will need to have a profile established by our CDC NACP SharePoint in order to log in.
- V. Navigating to the appropriate folder to access template spreadsheets for data uploads
  - a. Navigate to the "Hospital and Emergency Department" Library where every asthma state grantee folder contains subfolders with the respective 2016 HD and ED visit data submission templates.

| 4.0          |                        |          |                     |                       |                    |                                     |
|--------------|------------------------|----------|---------------------|-----------------------|--------------------|-------------------------------------|
| + Newr ∨ ⊼ ⊔ | pload 🖉 Quick edit 🥃 : | Sync 🚺 B | xport to Excel ···· |                       |                    |                                     |
| Hospital A   | ind Emergency I        | Depart   | ment                |                       |                    |                                     |
| 🗋 Nam        | iΥ.                    |          | $Created \lor$      | Created By $\searrow$ | $Modified \succeq$ | Modified By $\searrow$ + Add column |
| Calif        | omia                   |          | July 30             | SIDOINE LAFLEUR MAND  | July 30            | SIDOINE LAFLEUR MANO                |
| Con          | necticut               |          | July 30             | SIDOINE LAFLEUR MAND  | July 30            | SIDOINE LAFLEUR MANO                |
| Flori        | da                     |          | July 30             | SIDOINE LAFLEUR MAND  | July 30            | SIDOINE LAFLEUR MANO                |
| Geo          | gia                    |          | July 30             | SIDOINE LAFLEUR MAND  | July 30            | SIDOINE LAFLEUR MANO                |
| Haw          | aii                    |          | July 30             | SIDOINE LAFLEUR MANO  | July 30            | SIDOINE LAFLEUR MANO                |
| III IIine    | is                     |          | July 30             | SIDOINE LAFLEUR MAND  | July 30            | SIDOINE LAFLEUR MANO                |
| 🖬 India      | na                     |          | July 30             | SIDOINE LAFLEUR MAND  | July 30            | SIDOINE LAFLEUR MANO                |
| Mair         | ie .                   |          | July 30             | SIDOINE LAFLEUR MAND  | July 30            | SIDOINE LAFLEUR MANO                |
| Mas          | achusetts              |          | July 30             | SIDOINE LAFLEUR MAND  | July 30            | SIDOINE LAFLEUR MANO                |
| Mich         | igan                   |          | July 30             | SIDOINE LAFLEUR MAND  | July 30            | SIDOINE LAFLEUR MANO                |
| Min          | iesota                 |          | July 30             | SIDOINE LAFLEUR MANO  | July 30            | SIDOINE LAFLEUR MANO                |
| 🔿 📰 Miss     | issippi                | é ;      | July 30             | SIDOINE LAFLEUR MAND  | July 30            | SIDOINE LAFLEUR MANO                |
| Miss         | inna                   |          | July 30             | SIDOINE LAFLEUR MAND  | July 30            | SIDOINE LAFLEUR MANO                |
| Mon          | tana                   |          | July 30             | SIDOINE LAFLEUR MAND  | July 30            | SIDOINE LAFLEUR MANO                |
| New New      | Hampshire              |          | July 30             | SIDOINE LAFLEUR MAND  | July 30            | SIDOINE LAFLEUR MANO                |
| New New      | Mexico                 |          | July 30             | SIDOINE LAFLEUR MANO  | July 30            | SIDOINE LAFLEUR MANO                |
| New New      | York                   |          | July 30             | SIDOINE LAFLEUR MAND  | July 30            | SIDOINE LAFLEUR MANO                |
| Dhic         |                        |          | July 30             | SIDOINE LAFLEUR MAND  | July 30            | SIDOINE LAFLEUR MANO                |
| Oreg         | na                     |          | July 30             | SIDOINE LAFLEUR MAND  | July 30            | SIDOINE LAFLEUR MANO                |
| Penr         | isylvania              |          | July 30             | SIDOINE LAFLEUR MAND  | July 30            | SIDOINE LAFLEUR MANO                |
| Puer         | to Rico                |          | July 30             | SIDOINE LAFLEUR MAND  | July 30            | SIDOINE LAFLEUR MANO                |
| Rho          | de Island              |          | July 30             | SIDOINE LAFLEUR MAND  | July 30            | SIDOINE LAFLEUR MANO                |
| Utah         |                        |          | July 30             | SIDOINE LAFLEUR MAND  | July 30            | SIDOINE LAFLEUR MANO                |
|              |                        |          | Auby 30             | SIDOINE LAFLEUR MAND  | July 30            | SIDOINE LAFLEUR MANO                |

b. In your state's folder, you will find instructions on how to complete the HD and ED data templates for submission and on how to use SharePoint for the submission. Instructions corresponding to previous years are located in the subfolder, "Instructions Previous Years".

| ØDC                       |                                         |                                                    |                                               |                                       | ф 🌼 ? 🕓 |
|---------------------------|-----------------------------------------|----------------------------------------------------|-----------------------------------------------|---------------------------------------|---------|
| Search Libraries Calendar | USER'S MANUAL CDC NATIONAL ASTHM        | 년 Share                                            |                                               |                                       |         |
| Recycle Bin               | + New ∨ 〒 Upload 🖉 Quick edit 🖻 Share 🤇 | $\equiv$ All Documents $\lor$ $\bigtriangledown$ 🛈 |                                               |                                       |         |
|                           | Hospital And E > California             |                                                    |                                               |                                       | ^       |
|                           | 🗅 Name 🗠                                | Created $\checkmark$                               | Created By $\checkmark$ Modified $\checkmark$ | Modified By $\checkmark$ + Add column |         |
|                           | Emergency Department Data_CA            | July 30                                            | SIDOINE LAFLEUR MANO July 30                  | SIDOINE LAFLEUR MANO                  |         |
|                           | Hospital Discharge Data_CA              | July 30                                            | SIDOINE LAFLEUR MANO July 30                  | SIDOINE LAFLEUR MANO                  |         |
|                           | Instructions Previous Years             | August 8, 2017                                     | SIDOINE LAFLEUR MANO August 8, 2017           | SIDOINE LAFLEUR MANO                  |         |
|                           | Instructions2016HDEDDataSha             | April 18                                           | CYNTHIA PATE (VVX0@cc April 18                | CYNTHIA PATE (YVX0@cc                 |         |
|                           | Instructions2016HDEDDataSub             | April 24                                           | CYNTHIA PATE (VVX0@cc April 24                | CYNTHIA PATE (YVX0@cc                 |         |
|                           |                                         |                                                    |                                               |                                       |         |

- c. Go to the appropriate subfolder for either HD or ED data. California is used as an example. The following example will address ED visit data. Please follow the process similarly for submitting HD data. To access the data spreadsheet templates, go to the folder with the year of data submission. In this example, the 2016 data spreadsheets are located in the "2016 ED Data\_CA" folder.
- d. Enter the HD and ED data into the Excel spreadsheets and submit the data using the following method:
  - i. Hover your mouse over the file named "CAEDvisits2016", a circle check box appears at the left side of the document name, click on it to select the document at the top ribbon select the option **Download** that appears.

| CDC         |                                                            |                 |                                               |                                       | ф 🌼 ? 🕓          |  |
|-------------|------------------------------------------------------------|-----------------|-----------------------------------------------|---------------------------------------|------------------|--|
| ✓ Search    |                                                            |                 |                                               |                                       | 🖻 Share          |  |
| ✓ Libraries | CDC NATIONAL AST                                           |                 | JE FROGRAIVI DOCUIVIEI                        | 13 SHARING AFFLICATION                |                  |  |
| ∨ Calendar  |                                                            |                 |                                               |                                       |                  |  |
| Recycle Bin | 🖻 Share 👁 Copy link 🛓 Download 🛍 Delete                    | 🔓 Move to 🔹 Cop | py to 🖉 Rename \cdots                         |                                       | 1 selected 🗙 🍸 🛈 |  |
|             | Hospital And E > California > Emergency Department Data_CA |                 |                                               |                                       |                  |  |
|             | 🗅 Name 🗸                                                   | Created $\lor$  | Created By $\checkmark$ Modified $\checkmark$ | Modified By $\checkmark$ + Add column |                  |  |
|             | 2014 ED Data_CA                                            | July 30         | CYNTHIA PATE (YVX0@cc July 30                 | SIDOINE LAFLEUR MANO                  |                  |  |
|             | 2015 ED Data_CA                                            | July 30         | CYNTHIA PATE (YVX0@cc July 30                 | SIDOINE LAFLEUR MANO                  |                  |  |
|             | 🔮 📑 2016 ED Data_CA                                        | July 30         | SIDOINE LAFLEUR MANO July 30                  | SIDOINE LAFLEUR MANO                  |                  |  |
|             |                                                            |                 |                                               |                                       |                  |  |
|             |                                                            |                 |                                               |                                       |                  |  |
|             |                                                            |                 |                                               |                                       |                  |  |
|             |                                                            |                 |                                               |                                       |                  |  |

1. Then a small message window will pop up at the bottom of the SharePoint screen asking whether to open or save the Excel file. Click on the arrow next to "Save", and then on "Save as" in the list to the right, and save a local copy of the Excel file.

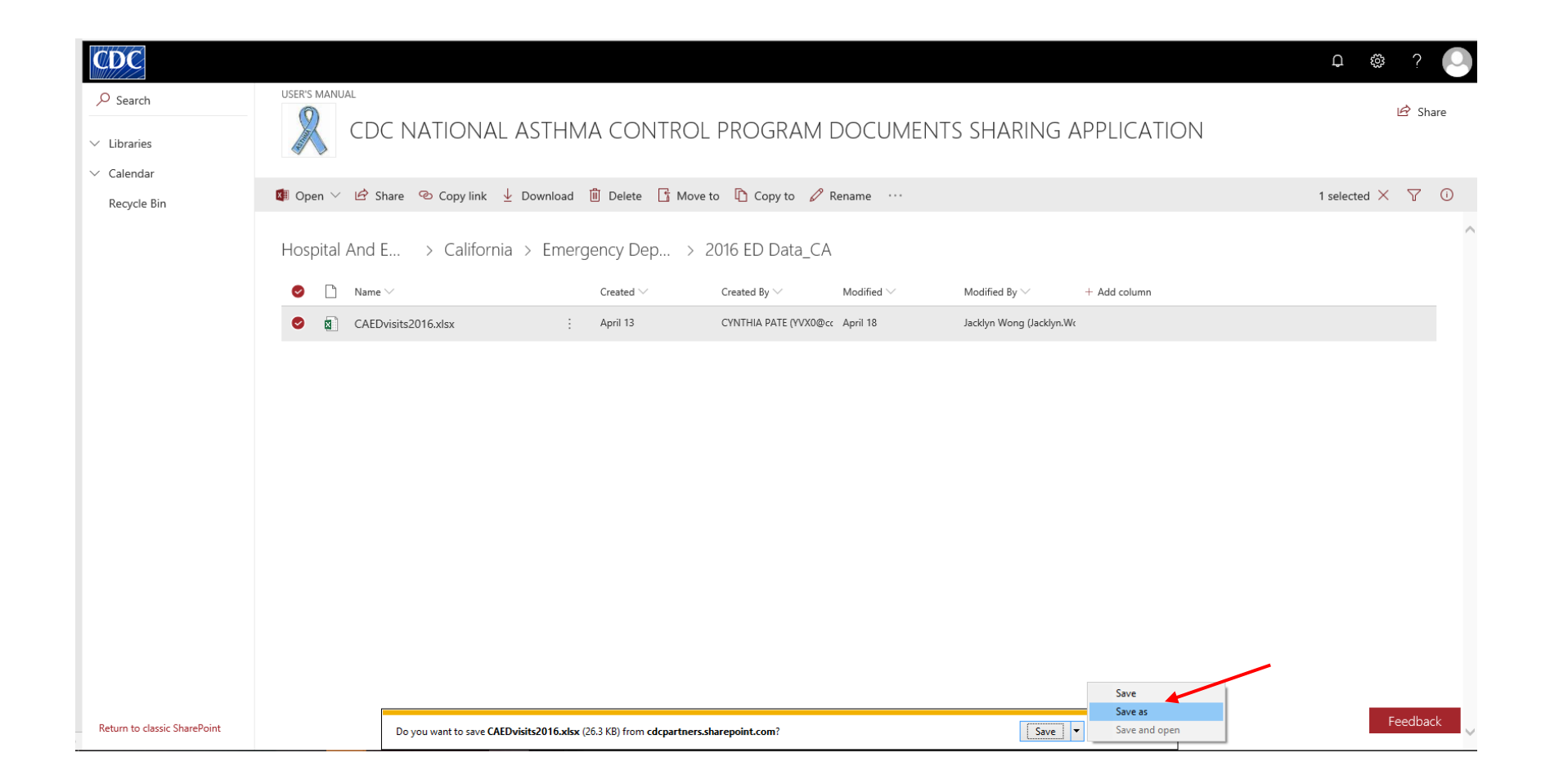

- 2. Exit out of the bottom task bar in SharePoint. Open the Excel document saved in your local drive and enter data into the Excel file. Save the file in same location with "Data" at the end of the file name.
- 3. Now, upload the completed data spreadsheet back onto SharePoint in the same folder by clicking on "Upload" in the top ribbon and navigating to the file's location on your computer. For more details on how to upload the document and add keywords, follow the SharePoint User's Manual.

| CDC                                                          |                                                                                                    | ф 🏟 ? 🕓               |
|--------------------------------------------------------------|----------------------------------------------------------------------------------------------------|-----------------------|
| BROWSE FILES LIBRARY                                         |                                                                                                    | Ç] SHARE ☆ FOLLOW [□] |
|                                                              | gency Department Data_CA > 2016 ED Data_CA ©                                                                                                    | Search this site 💌 👂  |
| Libraries<br>NACP Resource<br>Documents<br>Grantee Documents | • New       • Dipload       © Sync       • Sync       • More          All Documents     Test       • Find a file       •       • More            • Constant B:       • Constant B:       • More |                       |
| Hospital And<br>Emergency<br>Department                      | CAEDvisits2016 April 13 CYNTHIA PATE (VVX0@cdc.gov) April 18 Jacklyn Wong (Jacklyn.Wong@cdph.ca.gov)  Drag files here to upload                                                                 |                       |
| Meetings And Webinars                                        |                                                                                                    |                       |
| NACP Calendar Of<br>Events                                   |                                                                                                    |                       |
| Recycle Bin                                                  |                                                                                                    |                       |
| Exit classic experience                                      |                                                                                                    |                       |
|                                                              |                                                                                                    |                       |

VI. After submitting the HD and ED data spreadsheet, please send an email to <u>yvx0@cdc.gov</u> notifying us that you have finished submitting the final data.